## Nokia Software Updater installieren Software Update durchführen

HINWEIS! Diese Anleitung dient nur als kleine Hilfestellung. Sie kann von Modell zu Modell abweichen. Wir übernehmen keine Haftung für entstehende Schäden am Handy – alles was Ihr macht, geschieht auf eigene Gefahr!

Denkt bitte daran eure Daten (Kontakte, Kalendereinträge, Bilder, Töne usw.) vom Handy vor dem Update mit der PC Suite oder anderen Programmen zu sichern, da sie während des Updates verloren gehen (können).

Sollte der Updatevorgang misslingen führt das zum Totalausfall eures Mobiltelefons. Danach ist es ratsam einen autorisierten Nokia Service Point aufzusuchen!

Als Testobjekt für diese Anleitung wurde ein Nokia N73 verwendet.

Startet die **NokiaSoftwareUpdaterSetup\_de.exe** und folgt Schritt für Schritt genau deren Anweisungen.

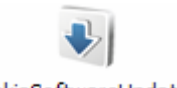

NokiaSoftwareUpdater Setup\_de.exe

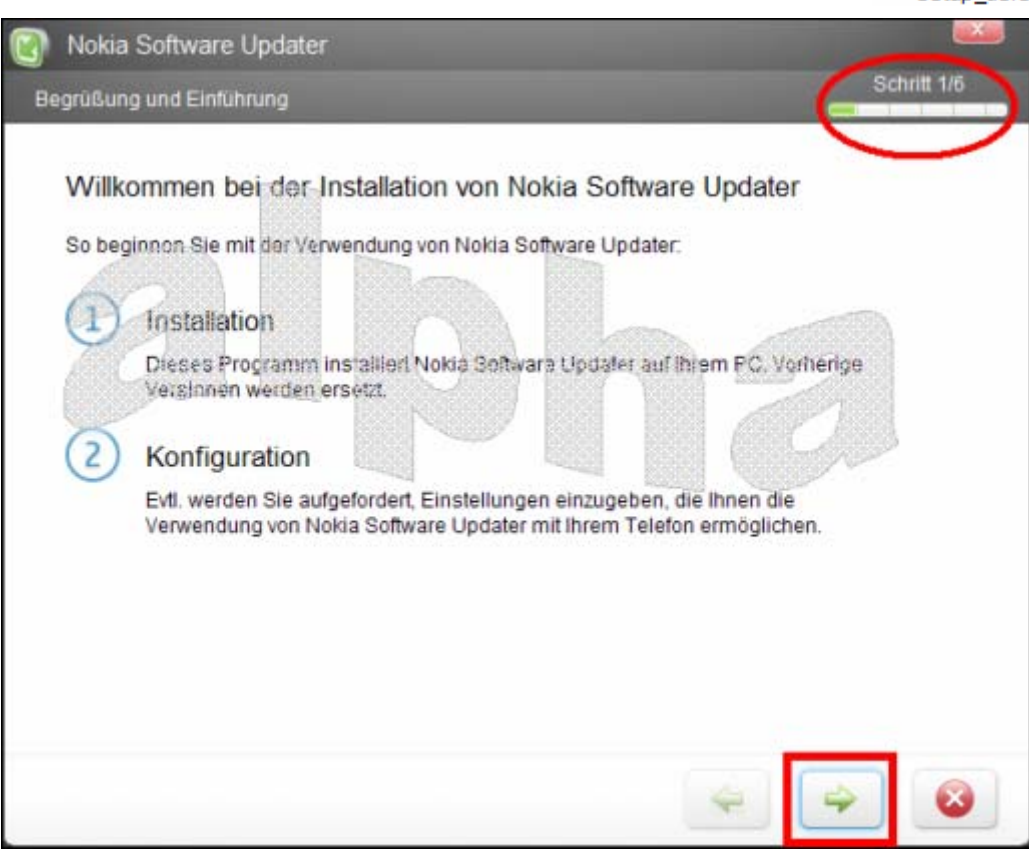

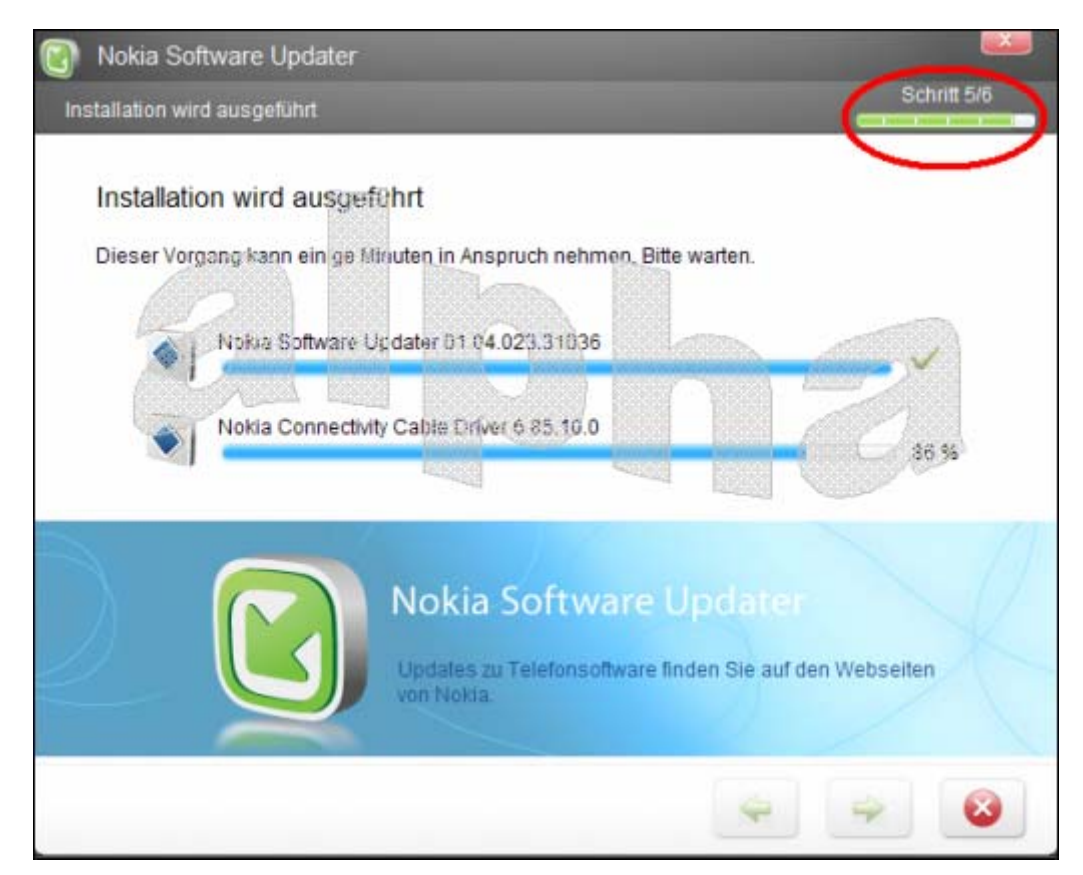

Nachdem der **Nokia Software Updater (NSU)** nun installiert ist, startet Ihr die Anwendung und folgt auch Ihr Schritt für Schritt.

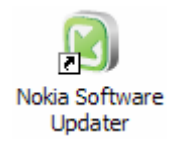

| Willkommen bei Nokia Software Updater<br>Nokia Software Updater aktualisiert Ihr Telefon in<br>Grei einfachen Schritten mit der neuesten<br>Softwareversion                                                                              |
|----------------------------------------------------------------------------------------------------|
| Vor Beginn der Aktualisierung sollten Sie<br>mittels der Nokia PC Suite oder einer<br>Speicherkarte Sicherungskopien aller Daten<br>und Inhalte des Telefonspeichers (Kontakte,<br>Bilder, Mitteilungen usw.) erstellen<br>Start Beenden |

WICHTIG! Lest die Hinweise, besser noch befolgt sie auch! Vorallem was die Datensicherung anbelangt!

| 💿 Nokia Software Updater | 2 🗆 🛛                                                                                                    |
|--------------------------|----------------------------------------------------------------------------------------------------|
|                          | Schritt 1/3                                                                                                    |
|                          | Beginn<br>Schalten Sie Ihr Telefon ein und Verbinden Sie es<br>per USB-Kabel mit dem PC                                                                                                    |
|                          | Bitte prüfen Sie, ob eine SIM-Karte eingelegt<br>und das Profil "Allgemein" ausgewählt ist Der Akku muss vollständig aufgeladen sein,<br>um ausreichende Stromversorgung während<br>des gesamten Aktualisierungsprozesses zu<br>sichern |
|                          | Weiter Abbruch                                                                                                    |

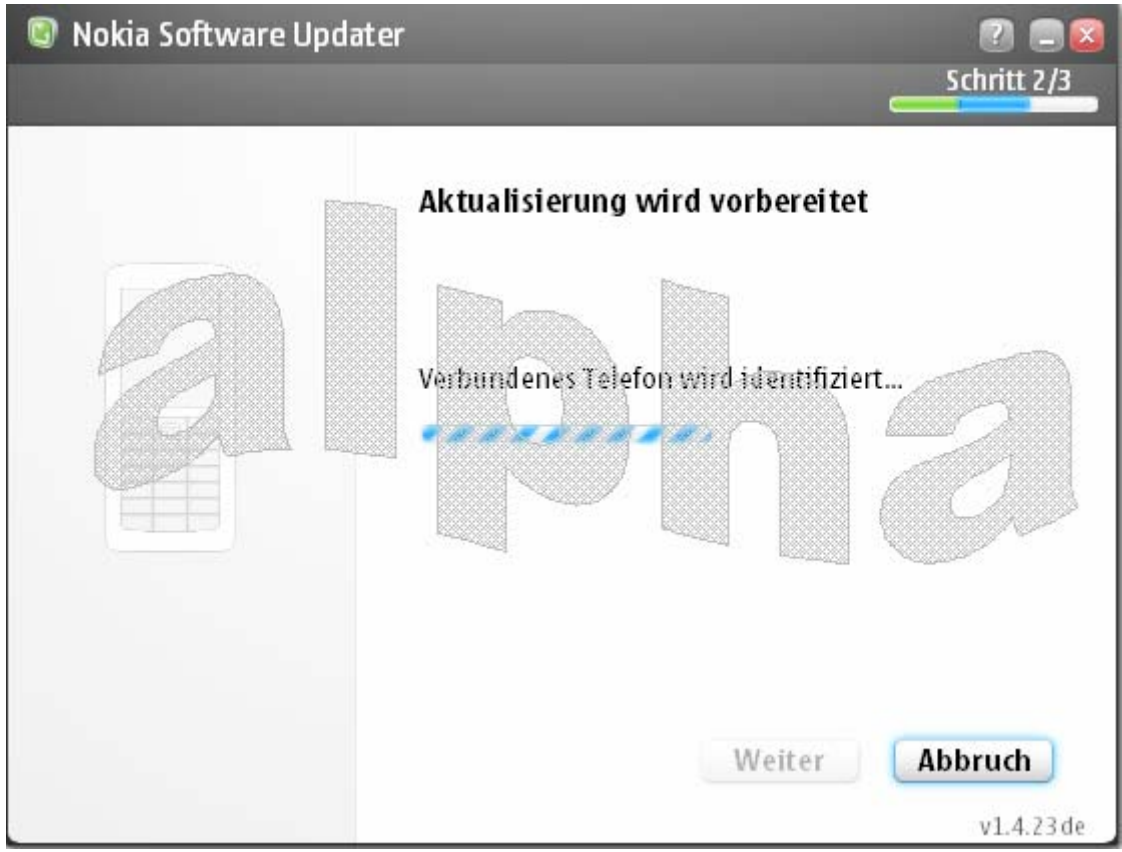

Verbindung zum Telefon wird aufgebaut

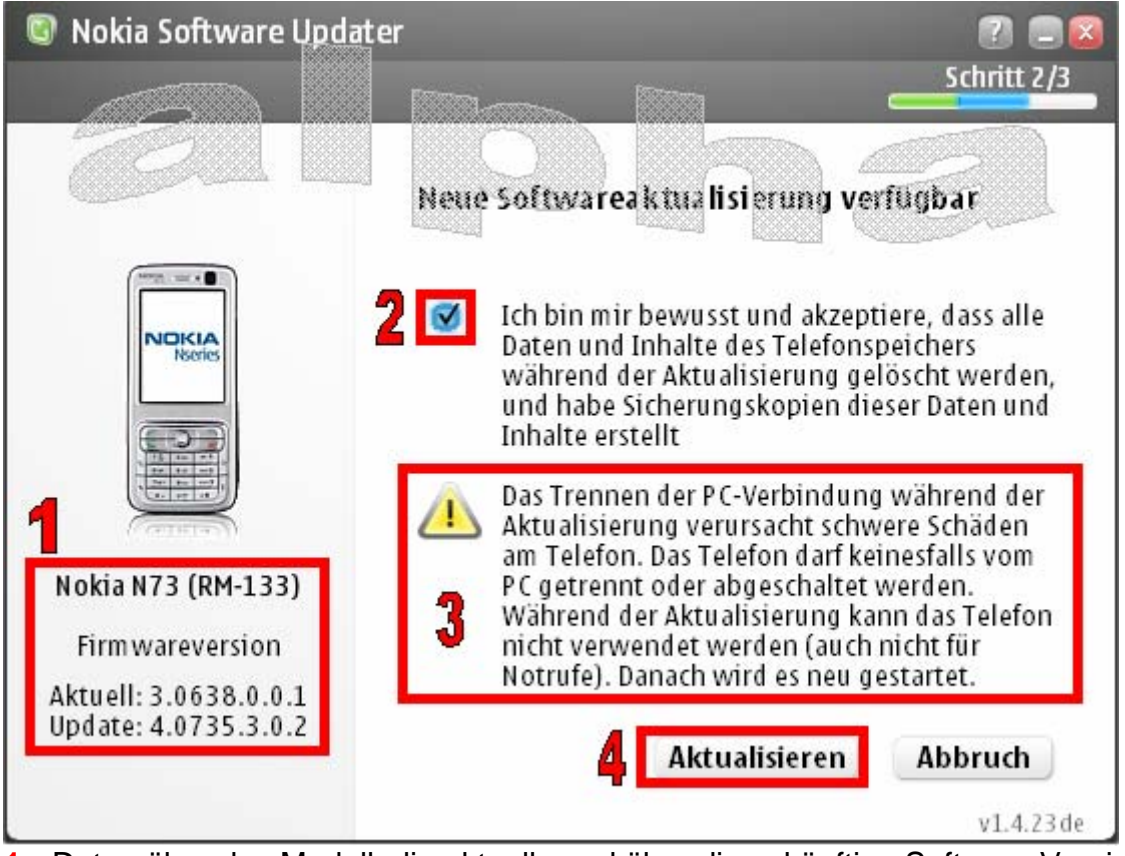

- 1. Daten über das Modell, die aktuelle und über die zukünftige Software Version
- 2. Häkchen setzen, damit akzeptiert Ihr die Bedingungen
- 4. Los geht's...

Es kann auch noch der Hinweis erscheinen ein Ladegerät anzuschließen!

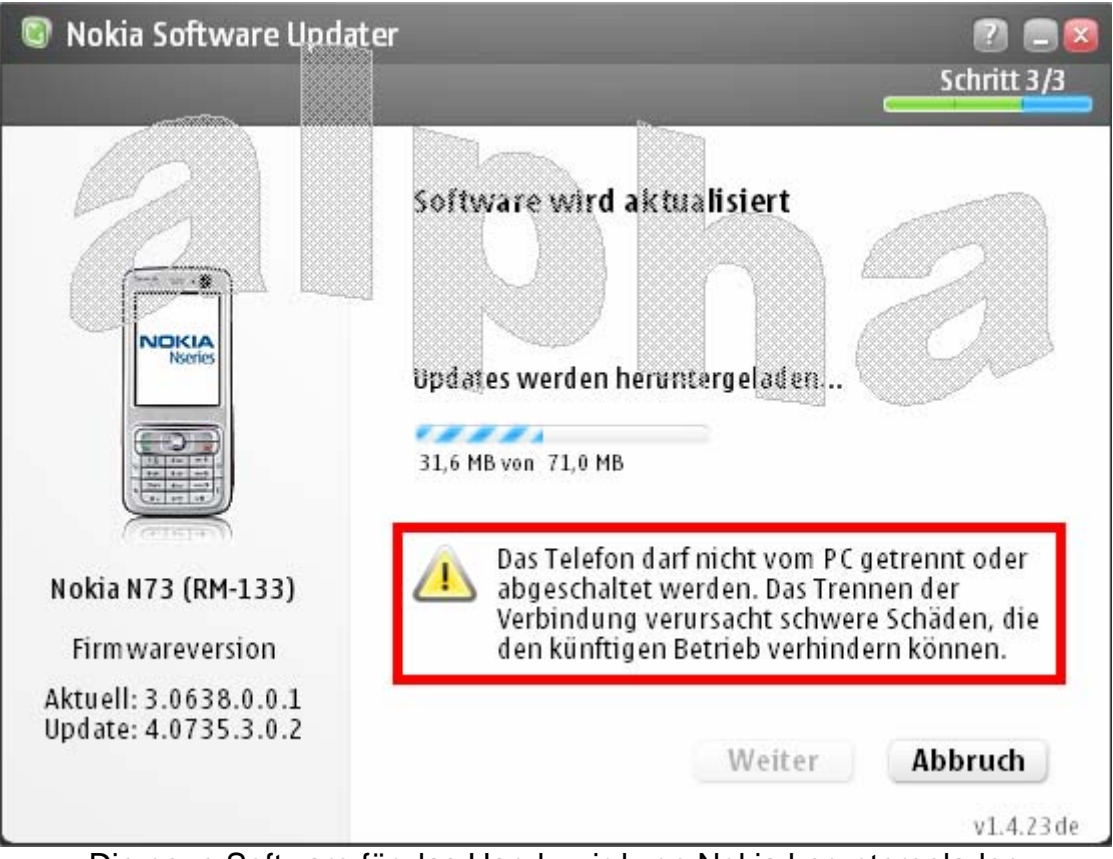

Die neue Software für das Handy wird von Nokia heruntergeladen

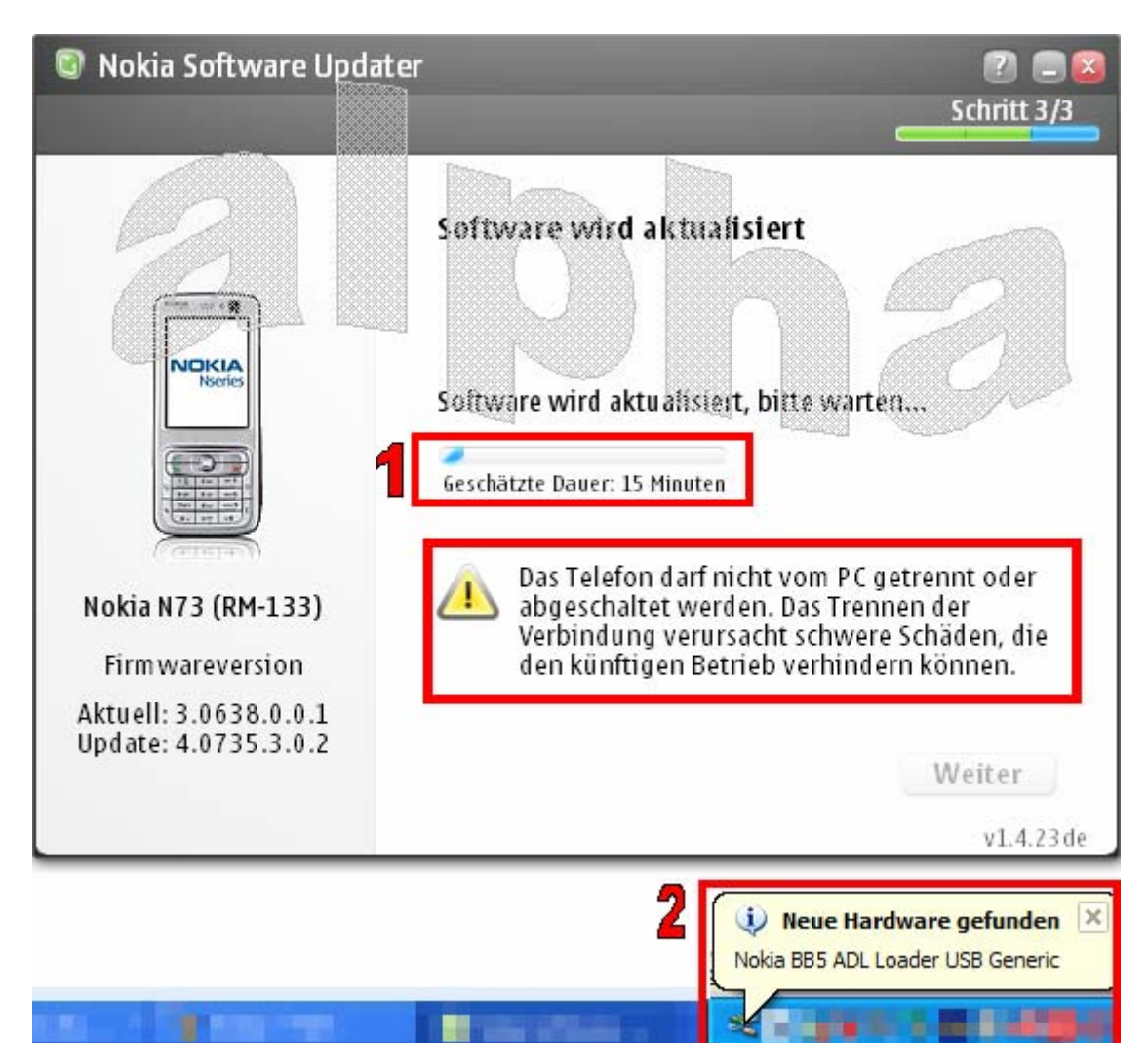

- 1. Software wird aktualisiert (mit geschätzter Dauer bis zum Ende)
- 2. Diese Meldung wird erscheinen ist aber kein Grund zur Beunruhigung

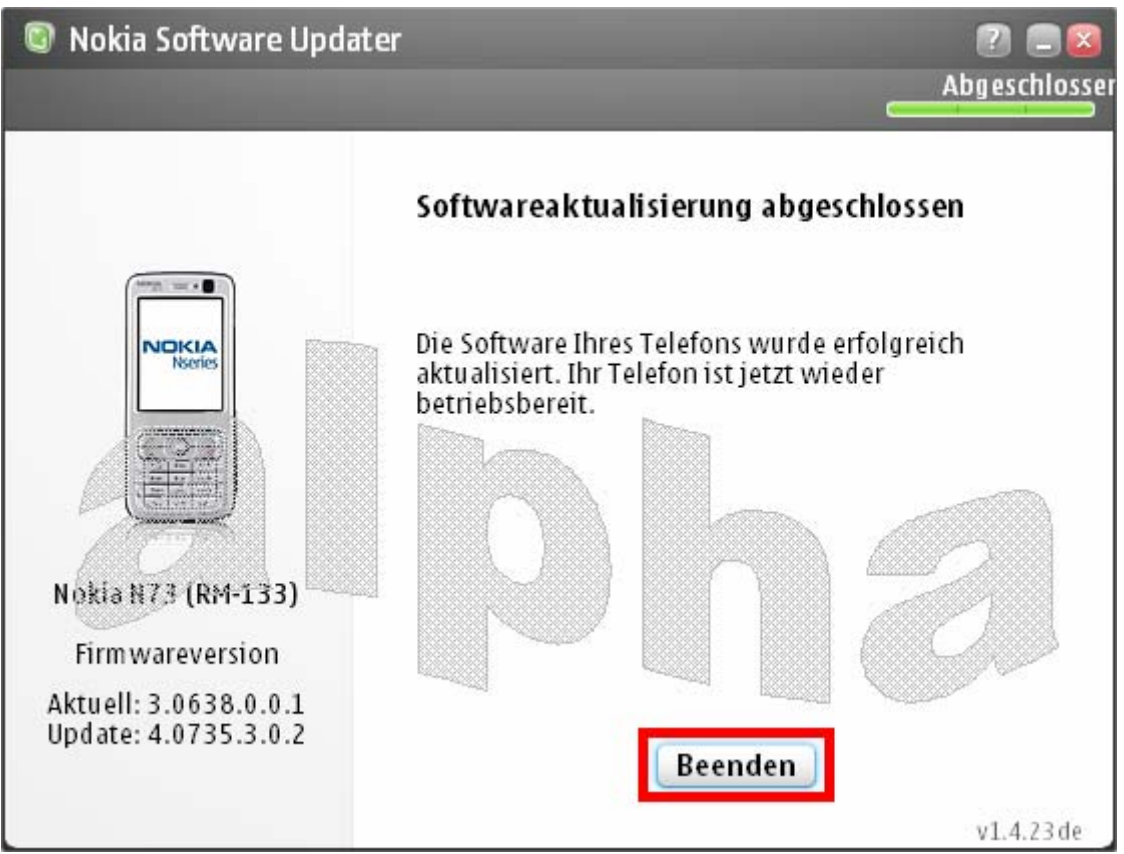

So sollte es dann zum Schluss aussehen, wenn alles geklappt hat. Der Nokia Software Updater kann nun geschlossen werden.

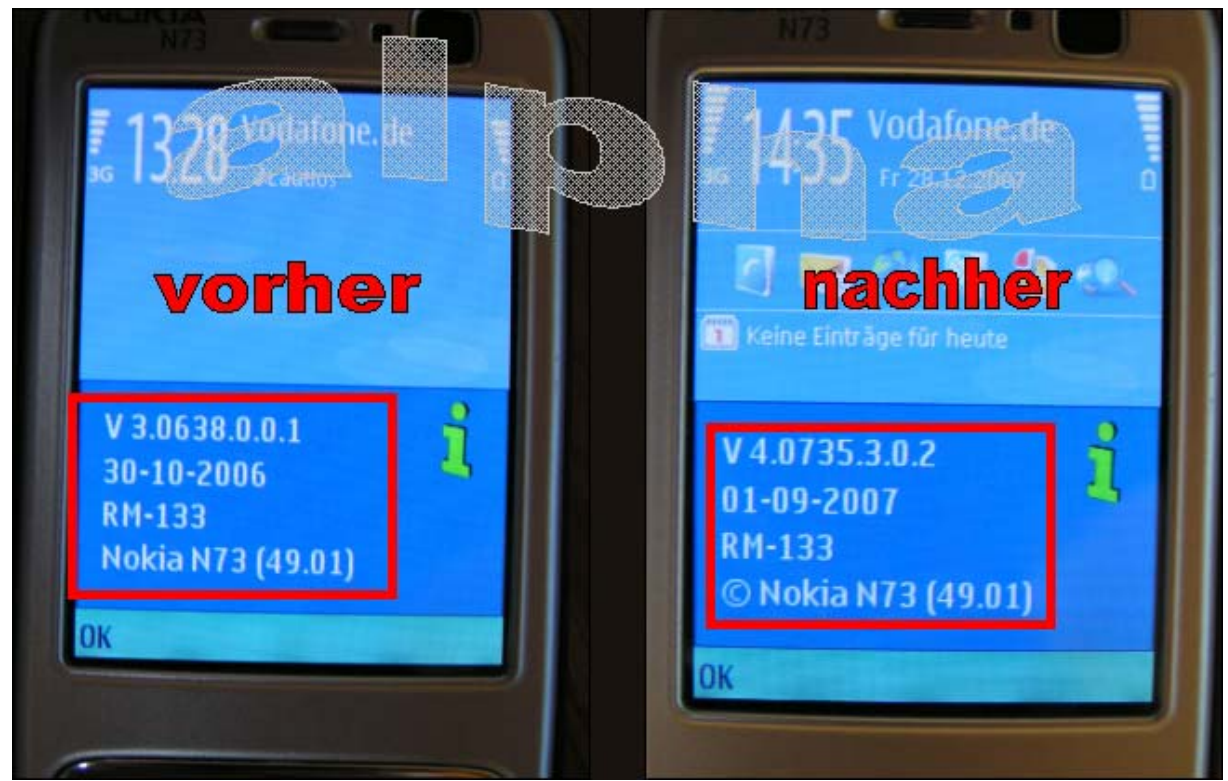

Hier noch ein vorher – nachher Bild